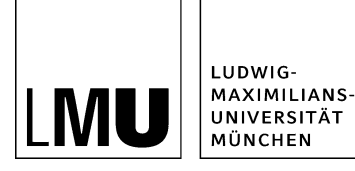

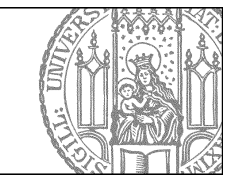

# Wie erstelle ich eine neue Meldung?

# Legen Sie einen neuen Ordner an

| Neues Dokument                                                                                                    | rknow Verlaut Lesezeichen Ex                                                                                                    | ctras Hille   |                                      |
|----------------------------------------------------------------------------------------------------|----------------------------------------------------------------------------------------------------|---------------|--------------------------------------|
| Neues Bild<br>Neues Bild<br>Neues Layout                                                                                                    | velles                                                                                                    | 📽 ҧ 📑 🛄 📽 🔊 🕯 | 3 ? V                                |
| Datei importieren<br>Archiv importieren<br>PDF<br>Suchen<br>Von Fiona abmelden<br>• Master- oder Promotionsstudiengar<br>• Schulung Beispielwebauftrit - Attes<br>• Obungsplayland | O Akbelles     Abbelles     Bellede Links     Bilder     Download     Einführung in Fiona     Forischung     Forischung     Forischung     Fondionen     Kontakt     Pessonen |               | S<br>S<br>H<br>F<br>V<br>V<br>V<br>V |
|                                                                                                    | <ul> <li>Startseitenmeldungen</li> <li>Studium</li> <li>Über uns</li> </ul>                                                                                                   |               | TIN                                  |

- Klicken Sie den Ordner "Aktuelles" an.
- Legen Sie über *Datei > Neuer Ordner* einen neuen Ordner an.

### Wählen Sie Vorlage und Name aus

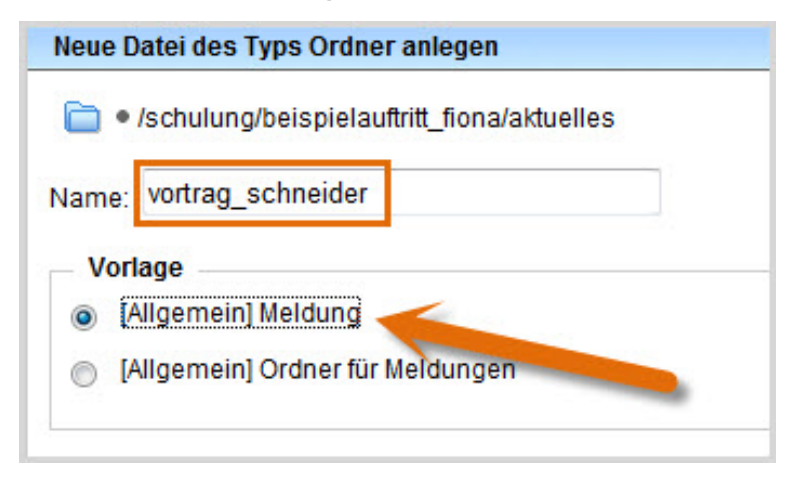

- Geben Sie Ihrer Meldung einen sprechenden Namen mit maximal 30 Zeichen, die nur aus Kleinbuchstaben, Ziffern, Bindestrich und Unterstrich bestehen. Der Name wird später als Teil der URL sichtbar sein.
- Wählen Sie als Vorlage "[Allgemein] Meldung" aus.
- Bestätigen Sie mit "Ok".

# Geben Sie die Eckdaten Ihrer Meldung ein

| Felder bearbeiten             |                                                                                 |  |
|-------------------------------|---------------------------------------------------------------------------------|--|
| È ○ /schulung/beispielauftr   | itt_fiona/aktuelles/vortrag_schneider                                           |  |
| Feldgruppe: Felder            | ▼                                                                               |  |
| Felder                        |                                                                                 |  |
| Titel: *                      | Vortrag "Fiona für Einsteiger"                                                  |  |
| Untertitel:                   | Prof. Dr. Paul Schneider wiederholt seinen Vortrag aus dem vergangenen Semester |  |
| Teaserbild:                   | Linkliste bearbeiten                                                            |  |
| Navigationsname:              |                                                                                 |  |
| Datum: *                      | 25.05.2012 15:30                                                                |  |
| Enddatum:                     |                                                                                 |  |
| Uhrzeiten anzeigen (ja/nein): | ja 🔹                                                                            |  |

#### Größeres Bild

- Geben Sie Ihrer Meldung einen aussagekräftigen **Titel**. Der Titel ist die Überschrift Ihrer Meldung. Das Titelfeld ist ein Pflichtfeld. Im **Untertitel** können Sie ergänzende Informationen angeben.
- Wenn der Titel lang ist, geben Sie als **Navigationsnamen** eine Kurzversion des Titels mit 1-3 Wörtern an.
- Wenn Sie ein konkretes Ereignis, z.B. einen Vortrag ankündigen, geben Sie das konkrete **Datum** und ggf. die Uhrzeit mit an.
- Für eine Veranstaltung können Sie optional das **Enddatum** und ggf. die Uhrzeit mit angeben. Wenn Sie Uhrzeiten eingegeben haben, wählen Sie "**Uhrzeiten anzeigen**: ja" aus.
- Optional können Sie einstellen, ab wann/bis wann Ihre Meldung im Internet sichtbar sein soll (Gültig ab/Gültig bis)
- Bestätigen Sie Ihre Eingaben mit "OK".

# Öffnen Sie den Hauptinhalt

| Datelinto              |                            |
|------------------------|----------------------------|
| Status:                | ○ In Bearbeitung           |
| Status:                | aktiv bis 26.05.2012 00:00 |
| Hauptinhalt:           | ()                         |
| Fehler in der Version: | keine                      |
| Wiedervorlage:         | ()                         |

Öffnen Sie den Hauptinhalt.

# Schreiben Sie Ihren Meldungstext

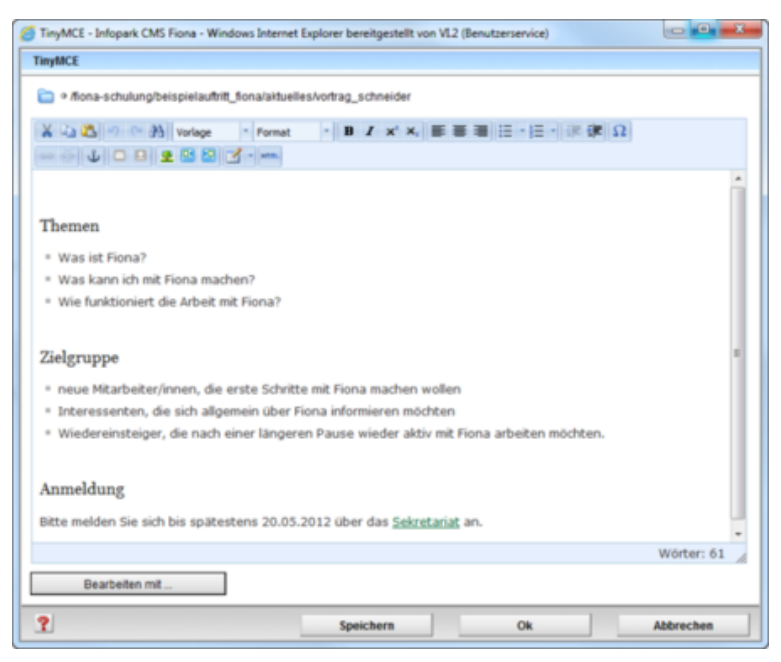

- Schreiben Sie Ihren Text oder fügen Sie kopierten Text (z.B. aus Word) mit STRG+V oder *Rechtsklick > Einfügen* ein.
- Übernehmen Sie auf keinen Fall den Text formatiert!
- Achten Sie darauf, dass Ihr Text aus kurzen Absätzen mit Zwischenüberschriften besteht. Die einzelnen Sätze sollten maximal 12 Wörter haben.

### Bearbeiten Sie den Hauptinhalt

Die Bearbeitung des Hauptinhalts funktioniert genau so wie bei der Standardvorlage.

Für weitere Informationen zur Gestaltung des Hauptinhalts finden Sie im Tutorial "<u>Wie lege ich eine</u> <u>neue Standardseite an?</u>" **folgende Themen:** 

- Formatieren von Absätzen und Überschriften
- Listen
- interne und externe Links
- Einbinden von E-Mailadressen
- Einbinden von Downloads
- Einbinden und Positionieren von Bildern

## Schauen Sie sich die separate Vorschau an

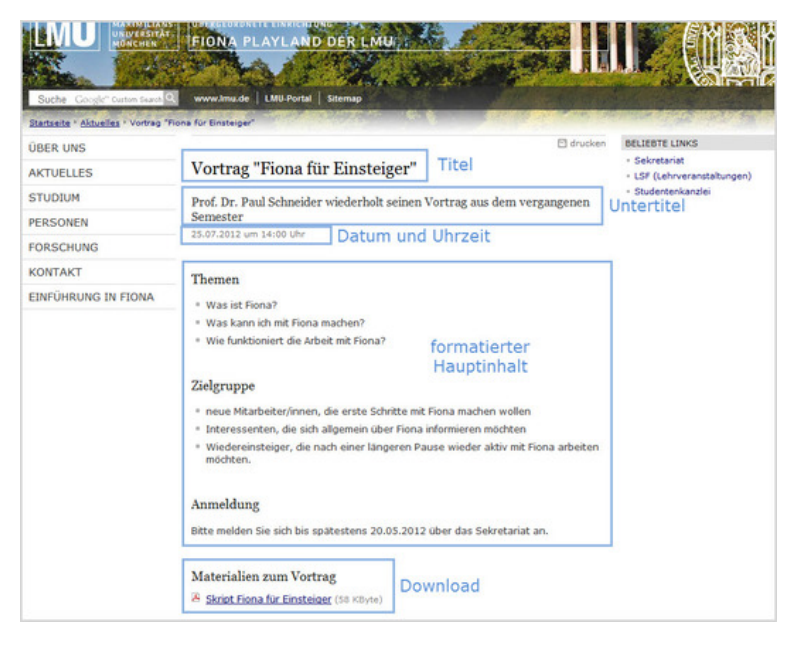

Öffnen Sie über das Kamerasymbol die separate Vorschau. So können Sie sich ansehen, wie Ihre Meldung im Internet angezeigt werden wird.

# Schließen Sie die Bearbeitung ab

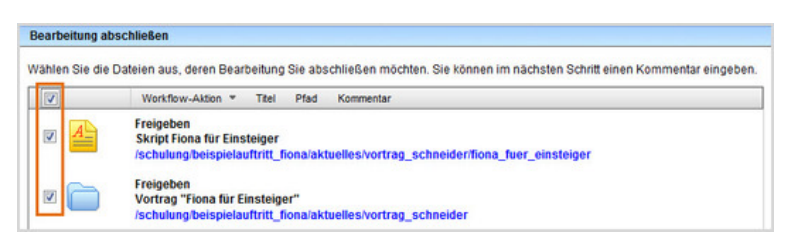

- Geben Sie gleichzeitig mehrere Dateien frei über Aktion "Bearbeitung abschließen".
- Öffnen Sie über Workflow > Bearbeitung abschließen die Übersicht aller Dateien, die Sie in Bearbeitung haben.
- Wählen Sie die Dateien aus, die Sie freigeben möchten.
- Klicken Sie auf "Weiter".
- Lassen Sie das Kommentarfeld leer und klicken Sie auf "OK".